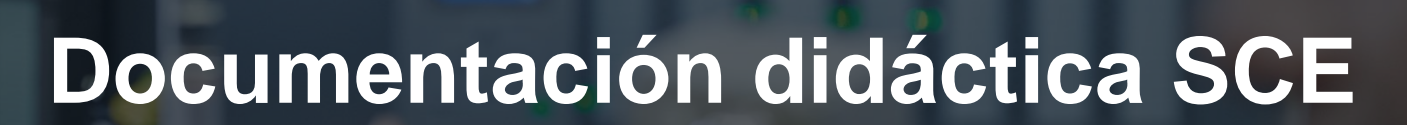

57-1500

MA-BHA

Siemens Automation Cooperates with Education | 05/2017

Módulo TIA Portal 032-300 Temporizadores y contadores IEC Multiinstancias con SIMATIC S7-1500

**SIEMENS** 

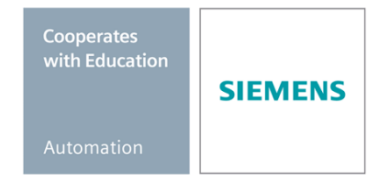

Libre utilización para centros de formación e I+D. © Siemens AG 2017. Todos los derechos reservados.

#### Paquetes SCE apropiados para esta documentación didáctica

#### **Controladores SIMATIC**

- SIMATIC ET 200SP Open Controller CPU 1515SP PC F y HMI RT SW Referencia.: 6ES7677-2FA41-4AB1
- SIMATIC ET 200SP Distributed Controller CPU 1512SP F-1 PN Safety Referencia.: 6ES7512-1SK00-4AB2
- SIMATIC CPU 1516F PN/DP Safety Referencia: 6ES7516-3FN00-4AB2
- SIMATIC S7 CPU 1516-3 PN/DP Referencia.: 6ES7516-3AN00-4AB3
- SIMATIC CPU 1512C PN con software y PM 1507 Referencia: 6ES7512-1CK00-4AB1
- SIMATIC CPU 1512C PN con software, PM 1507 y CP 1542-5 (PROFIBUS) Referencia: 6ES7512-1CK00-4AB2
- SIMATIC CPU 1512C PN con software Referencia: 6ES7512-1CK00-4AB6
- SIMATIC CPU 1512C PN con software y CP 1542-5 (PROFIBUS) Referencia: 6ES7512-1CK00-4AB7

#### SIMATIC STEP 7 Software for Training

- SIMATIC STEP 7 Professional V14 SP1 licencia individual Referencia: 6ES7822-1AA04-4YA5
- SIMATIC STEP 7 Professional V14 SP1 paq. 6, licencia de aula Referencia: 6ES7822-1BA04-4YA5
- SIMATIC STEP 7 Professional V14 SP1 paq. 6, licencia de actualización Referencia: 6ES7822-1AA04-4YE5
- SIMATIC STEP 7 Professional V14 SP1 paq. 20, licencia de estudiante Referencia: 6ES7822-1AC04-4YA5

Tenga en cuenta que estos paquetes SCE pueden sufrir cambios y ser sustituidos por paquetes actualizados

Encontrará una relación de los paquetes SCE actualmente disponibles en la página: <u>www.siemens.com/sce/tp</u> y www.siemens.es/sce

#### **Cursos avanzados**

Para los cursos avanzados regionales de Siemens SCE, póngase en contacto con el partner SCE de su región <u>www.siemens.com/sce/contact</u>

#### Más información en torno a SCE

www.siemens.com/sce y www.siemens.es/sce

#### Nota sobre el uso

La documentación formativa SCE para la solución de automatización homogénea Totally Integrated Automation (TIA) ha sido elaborada para el programa "Siemens Automation Cooperates with Education (SCE)" exclusivamente con fines formativos para centros públicos de formación e I + D. Siemens AG declina toda responsabilidad en lo que respecta a su contenido.

No está permitido utilizar este documento más que para la iniciación a los productos o sistemas de Siemens. Es decir, está permitida su copia total o parcial y posterior entrega a los alumnos para que lo utilicen en el marco de su formación. La transmisión y reproducción de este documento y la comunicación de su contenido solo están permitidas dentro de centros de formación básica y avanzada para fines didácticos.

Las excepciones requieren autorización expresa por parte del siguiente contacto de Siemens AG: Sr. Roland Scheuerer <u>roland.scheuerer@siemens.com</u>.

Los infractores quedan obligados a la indemnización por daños y perjuicios. Se reservan todos los derechos, incluidos los de traducción, especialmente para el caso de concesión de patentes o registro como modelo de utilidad.

No está permitido su uso para cursillos destinados a clientes del sector Industria. No aprobamos el uso comercial de los documentos.

Queremos expresar nuestro agradecimiento a la TU Dresde, en especial al catedrático Leon Urbas, así como a la empresa Michael Dziallas Engineering y a las demás personas que nos han prestado su apoyo para elaborar este documento didáctico de SCE.

# Índice de contenido

| 1  | Obje  | etivos                                                                       | 5  |
|----|-------|------------------------------------------------------------------------------|----|
| 2  | Req   | juisitos                                                                     | 5  |
| 3  | Har   | dware y software necesarios                                                  | 6  |
| 4  | Тео   | ría                                                                          | 7  |
|    | 4.1   | Instancias y multiinstancias con SIMATIC S7-1500                             | 7  |
|    | 4.1.  | Bloques de datos de instancia/instancias individuales                        | 8  |
|    | 4.1.  | 2 Multiinstancias                                                            | 9  |
| 5  | Tare  | ea planteada                                                                 | 11 |
| 6  | Plar  | nificación                                                                   | 11 |
|    | 6.1   | Modo automático: Motor de cinta con función de temporización                 | 11 |
| 7  | Inst  | rucciones paso a paso estructuradas                                          | 12 |
|    | 7.1   | Desarchivación de un proyecto existente                                      | 12 |
|    | 7.2   | Ampliación del bloque de función FB1 "MOTOR_AUTO" con un temporizador IEC TP | 14 |
|    | 7.3   | Actualización de la llamada del bloque en el bloque de organización          | 20 |
|    | 7.4   | Almacenamiento y compilación del programa                                    | 21 |
|    | 7.5   | Carga del programa                                                           | 22 |
|    | 7.6   | Visualización de los bloques de programa                                     | 23 |
|    | 7.7   | Archivación del proyecto                                                     | 25 |
| 8  | Lista | a de comprobación                                                            | 26 |
| 9  | Ejer  | cicio                                                                        | 27 |
|    | 9.1   | Tarea planteada: ejercicio                                                   | 27 |
|    | 9.2   | Planificación                                                                | 27 |
|    | 9.3   | Lista de comprobación: ejercicio                                             | 28 |
| 10 | Info  | rmación adicional                                                            | 29 |

# TEMPORIZADORES Y CONTADORES IEC, MULTIINSTANCIAS CON SIMATIC S7-1500

# 1 Objetivos

En este capítulo aprenderá a utilizar instancias individuales y multiinstancias para la programación de SIMATIC S7-1500 con la herramienta de programación TIA Portal.

El módulo explica los diferentes tipos de bloques de datos de instancia y muestra paso a paso la ampliación de un bloque de programa con temporizadores y contadores IEC.

Pueden utilizarse los controladores SIMATIC S7 indicados en el capítulo 3.

# 2 Requisitos

Este capítulo tiene como punto de partida la programación FB de SIMATIC S7 CPU1516F-3 PN/DP. Para poner en práctica este capítulo puede recurrir, p. ej., al siguiente proyecto: 032-200 FB Programming\_R1503.zap13

### 3 Hardware y software necesarios

- Estación de ingeniería: Se requieren el hardware y el sistema operativo (Para más información, ver Readme/Léame en los DVD de instalación del TIA portal)
- 2 SIMATIC Software STEP 7 Professional en el TIA Portal V13 o superior
- Controlador SIMATIC S7-1500/S7-1200/S7-300, p. ej., CPU 1516F-3 PN/DP firmware V1.6 o superior con Memory Card, 16 DI/16 DO y 2 AI/1 AO
   Nota: Las entradas digitales deberían estar conectadas en un cuadro.
- 4 Conexión Ethernet entre la estación de ingeniería y el controlador

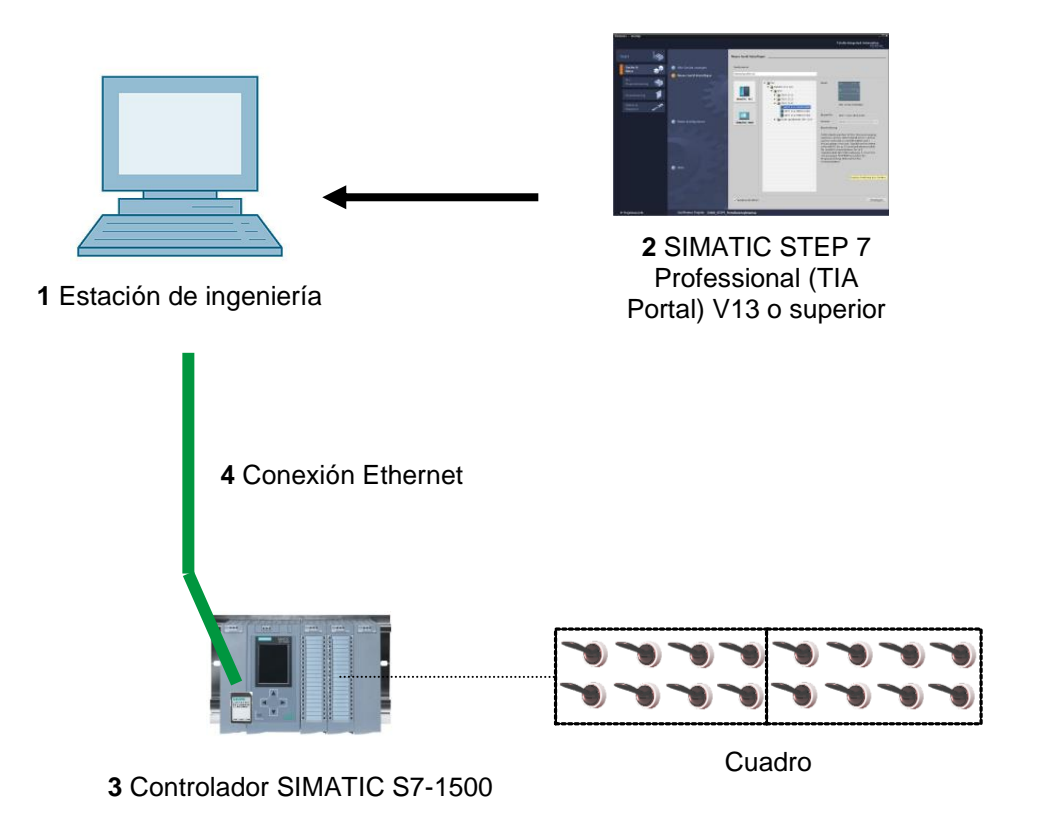

# 4 Teoría

### 4.1 Instancias y multiinstancias con SIMATIC S7-1500

La llamada de un bloque de función se denomina **instancia**. A cada llamada de un bloque de función se le asigna una **instancia** que sirve de memoria de datos. En ella se depositan los parámetros actuales y los datos estáticos del bloque de función.

Las variables declaradas en el bloque de función determinan la estructura del bloque de datos de instancia.

#### Uso de instancias individuales y multiinstancias

Las instancias pueden asignarse como se indica a continuación:

Llamada como instancia individual:

- Un bloque de datos de instancia propio por cada instancia de un bloque de función

Llamada como multiinstancia:

- Un bloque de datos de instancia para varias instancias de uno o de varios bloques de función

#### 4.1.1 Bloques de datos de instancia/instancias individuales

Se entiende por **instancia individual** la llamada de un bloque de función al que está asignado un bloque de datos de instancia propio.

Si se crea el bloque de función según las normas de los bloques estándar aptos para librería, dicho bloque podrá llamarse varias veces.

No obstante, en cada llamada como instancia individual debe asignar otro bloque de datos de instancia.

#### Ejemplo de instancias individuales:

La figura siguiente muestra el control de dos motores con un bloque de función FB10 y dos bloques de datos diferentes:

Los diferentes datos de cada uno de los motores (p. ej. número de revoluciones, tiempo de aceleración, tiempo total de servicio) se almacenan en los distintos bloques de datos de instancia DB10 y DB11.

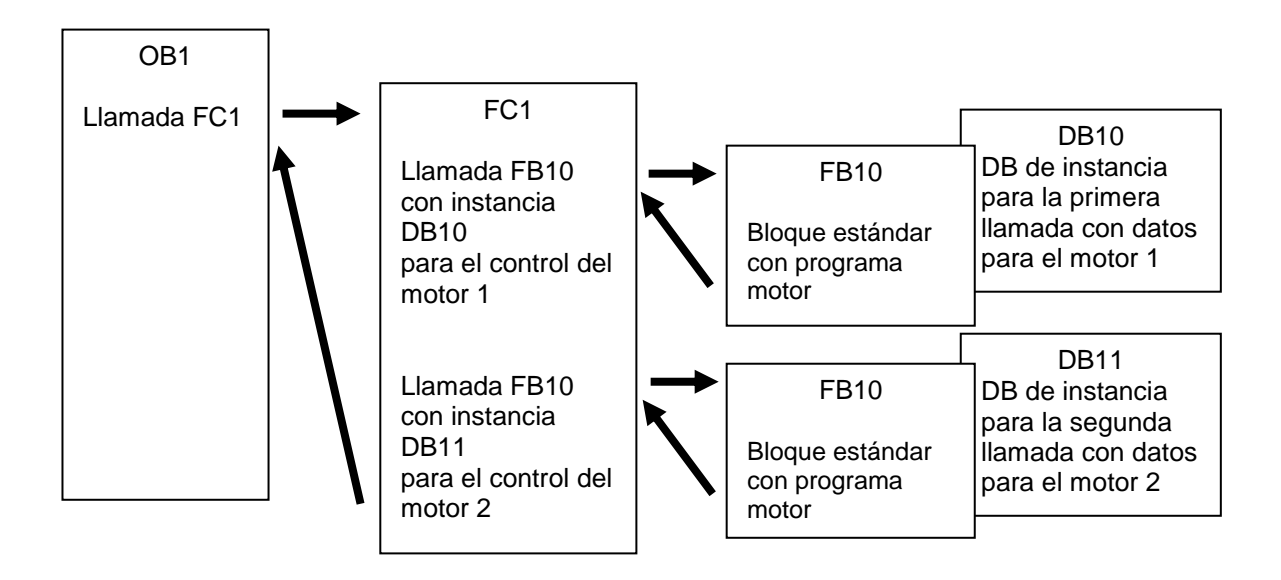

**Nota:** Algunos comandos, como temporizadores y contadores, se comportan como bloques de función. Si son llamados, necesitan también un área de memoria asignada, p. ej., en forma de un bloque de datos de instancia.

#### 4.1.2 Multiinstancias

Es posible que, debido al espacio de memoria de las CPU utilizadas, solo quiera o pueda destinar un número limitado de bloques de datos para instancias.

Si en su programa de usuario, en un bloque de función son llamados otros bloques de función, temporizadores, contadores, etc. ya existentes, entonces puede llamar estos otros bloques de función sin DB de instancia propios (es decir, adicionales).

Seleccione simplemente "Multiple instance (Multiinstancia)" en las Call options (Opciones de llamada):

|          | Multiple instance             |                                 |         |
|----------|-------------------------------|---------------------------------|---------|
|          | Name in the interface         | IEC_Timer_overrun               |         |
| DB       | The called function block     | saves its data in the instance  | data    |
| Single   | block of the calling function | on block and not in its own ins | tance   |
| instance | data block. This allows yo    | u to concentrate the instance   | data ir |
|          | a single block and to get     | by with fewer instance data bl  | ocks in |
|          | Jour program.                 |                                 |         |
|          |                               |                                 |         |
| DB       |                               |                                 |         |
| Multi    |                               |                                 |         |
| instance | MORE                          |                                 |         |
|          |                               |                                 |         |
|          |                               |                                 |         |
|          |                               |                                 |         |

**Notas:** Las multiinstancias ofrecen a un bloque de función que ha sido llamado la posibilidad de almacenar sus datos en el bloque de datos de instancia del bloque de función invocante.

El bloque invocante debe ser siempre un bloque de función.

Esto permite concentrar los datos de instancia en un bloque de datos de instancia y aprovechar mejor el número disponible de DB.

Esto debe hacerse siempre que el bloque invocante deba seguir utilizándose como bloque estándar.

#### Ejemplo de multiinstancias:

La siguiente imagen muestra dos llamadas de un temporizador IEC del tipo TP (impulso) dentro de un bloque de función.

Los distintos datos de ambos contadores se guardan como **multiinstancias** diferentes en el bloque de datos de instancia DB1 del bloque de función invocante FB1.

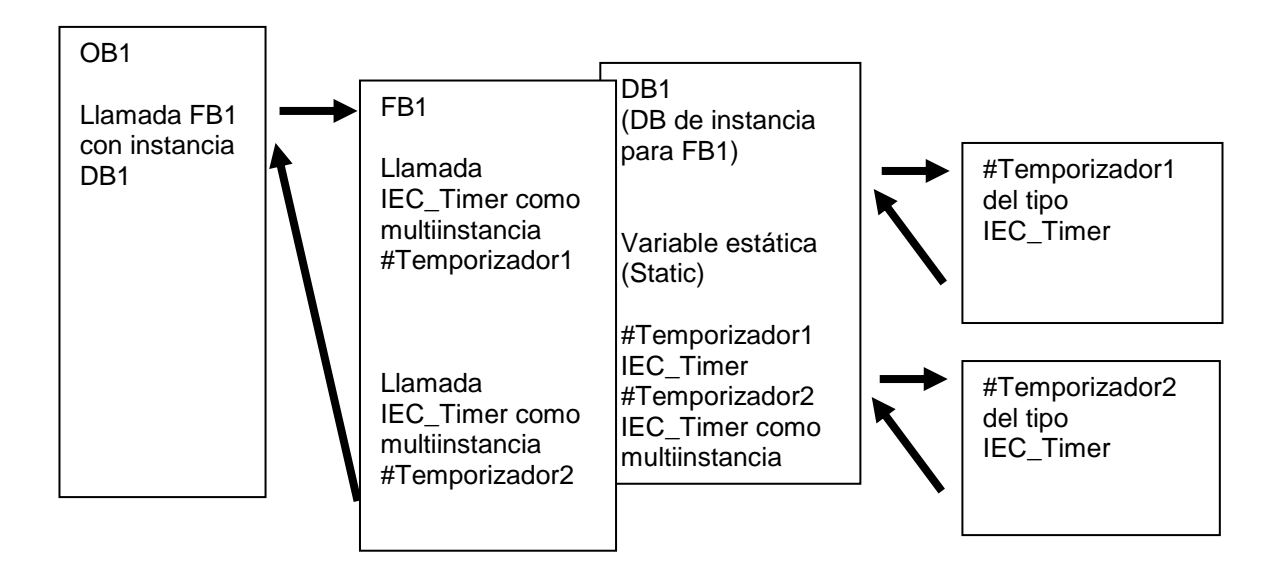

# 5 Tarea planteada

En este capítulo se ampliará el bloque de función del capítulo "SCE\_ES\_032-200 FB Programming" con un temporizador IEC.

# 6 Planificación

La programación del temporizador IEC se realiza como ampliación del bloque de función MOTOR\_AUTO [FB1] del proyecto "032-200 FB Programming.zap13". Este proyecto debe desarchivarse para insertar el temporizador IEC TP (impulso con memoria). Se creará una multiinstancia para que sirva de memoria al temporizador.

### 6.1 Modo automático: Motor de cinta con función de temporización

El parámetro memoria\_modo\_automático\_arranque\_parada se conecta con memoria con el comando\_arranque, pero solo si no se cumplen las condiciones de desactivación.

El parámetro memoria\_modo\_automático\_arranque\_parada se desactiva si está presente el comando\_parada, la desconexión de seguridad está activa o el modo automático no está activado (operación manual).

La salida Conveyor\_motor\_automatic\_mode (Motor\_cinta\_modo\_automático) se activará cuando esté seteado el parámetro Memory\_automatic\_start\_stop (Memoria\_modo\_automático\_arranque/parada), se cumplan las condiciones de habilitación y esté seteado el parámetro Memory\_conveyor\_start\_stop (Memoria\_cinta\_arranque/parada).

Por motivos de ahorro de energía, la cinta solo debe funcionar cuando realmente haya una pieza sobre ella.

Por ello, el parámetro Memory\_conveyor\_start\_stop (Memoria\_cinta\_arranque/parada) se activa cuando Sensor\_slide (Sensor\_deslizador) indica la presencia de una pieza y se desactiva cuando Sensor\_end\_of\_conveyor (Sensor\_fin\_cinta) genera un flanco negativo, la desconexión de seguridad está activa o el modo automático no está activado (operación manual).

#### Ampliación con una función de temporización:

Dado que no se ha podido montar el sensor\_fin\_cinta directamente al final de la cinta, se necesita una prolongación de la señal sensor\_fin\_cinta.

Para ello se inserta un impulso con memoria entre Sensor\_end\_of\_conveyor (Sensor\_fin\_cinta) y la detección de flanco negativo.

### 7 Instrucciones paso a paso estructuradas

A continuación se describe cómo realizar la planificación. Si ya domina el tema, le bastará con seguir los pasos numerados. De lo contrario, limítese a seguir los pasos detallados de las presentes instrucciones.

#### 7.1 Desarchivación de un proyecto existente

→ Antes de poder ampliar el bloque de función "MOTOR\_AUTO [FB1]", debemos desarchivar el proyecto "032-200 FB Programming.zap13" del capítulo "SCE\_ES\_032-200 FB Programming". Para desarchivar un proyecto existente desde la vista de proyecto, busque el fichero en cuestión en → Project (Proyecto) → Retrieve (Desarchivar). A continuación, confirme la selección con Open (Abrir).

 $(\rightarrow$  Project (Proyecto)  $\rightarrow$  Retrieve (Desarchivar)  $\rightarrow$  Seleccionar un fichero .zap  $\rightarrow$  Open (Abrir))

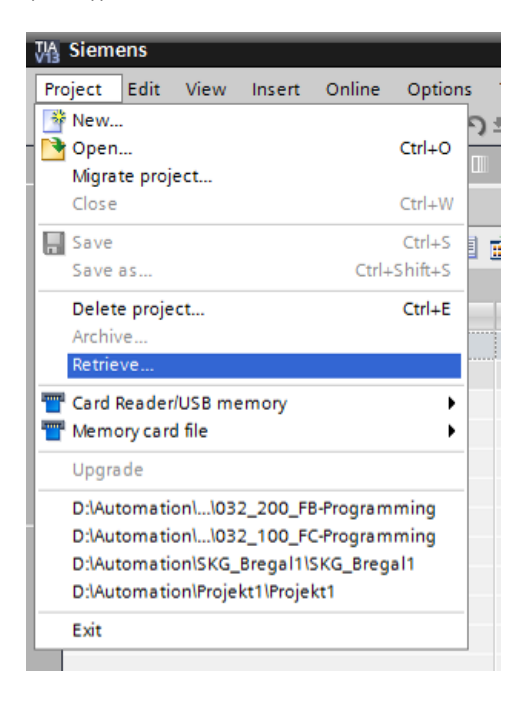

- → A continuación puede seleccionarse el directorio de destino en el que se guardará el proyecto desarchivado. Confirme la selección con "OK (Aceptar)".
  - $(\rightarrow \text{Directorio de destino} \rightarrow \text{OK (Aceptar)})$

Guarde el proyecto abierto con el nombre 032-300 IEC Timers and Counters. ( $\rightarrow$  Project (Proyecto)  $\rightarrow$  Save as... (Guardar como...)  $\rightarrow$  032-300 IEC Timers and Counters  $\rightarrow$  Save (Guardar))

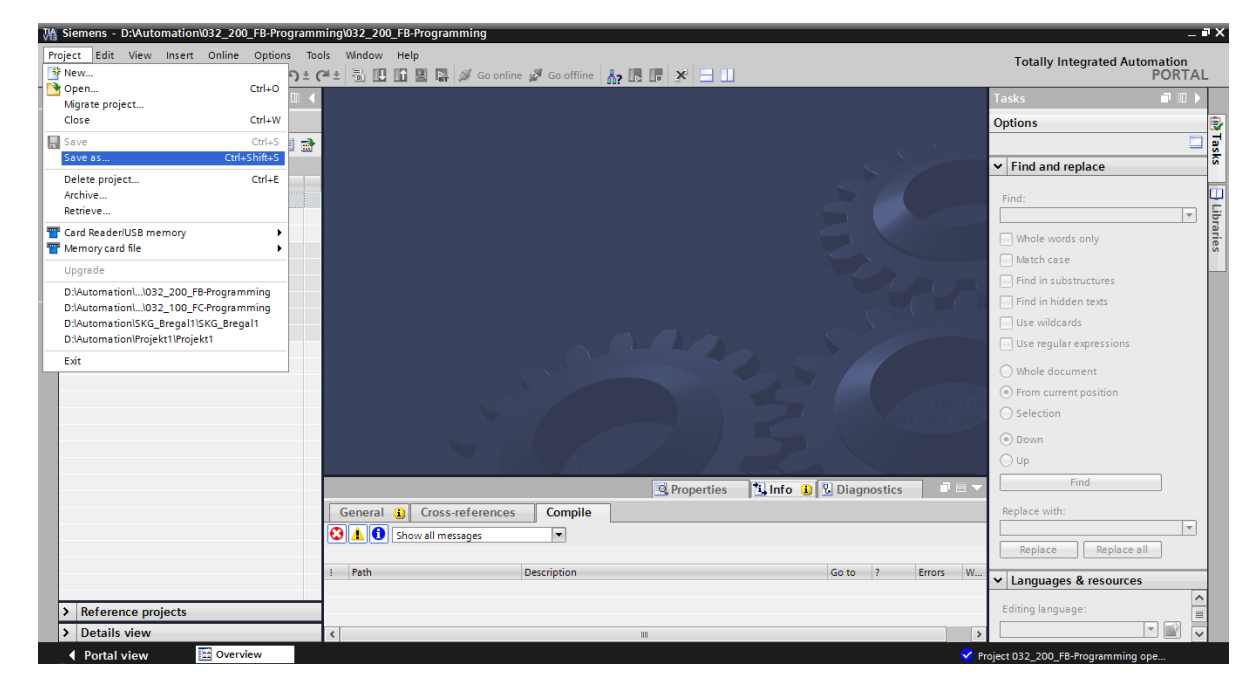

# 7.2 Ampliación del bloque de función FB1 "MOTOR\_AUTO" con un temporizador IEC TP

→ En primer lugar, abra el bloque de función "MOTOR\_AUTO [FB1]" haciendo doble clic.

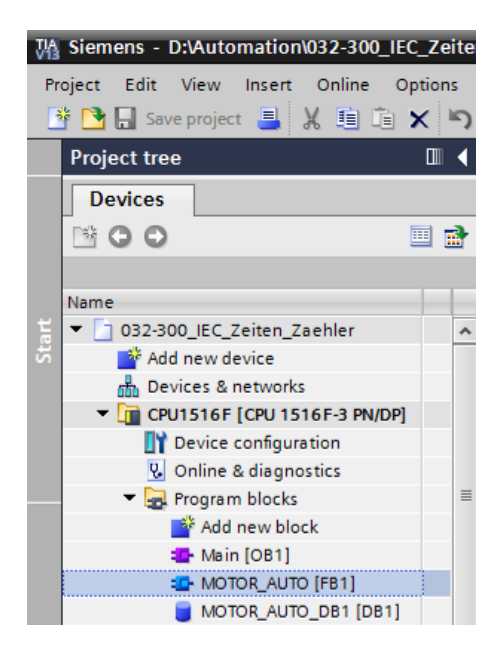

→ Agregue al principio del bloque de función "MOTOR\_AUTO [FB1]" un nuevo segmento seleccionando primero el → "Block title (Título del bloque)" y haciendo clic a continuación en el icono → i para elegir la opción "Insert network (Insertar segmento)".

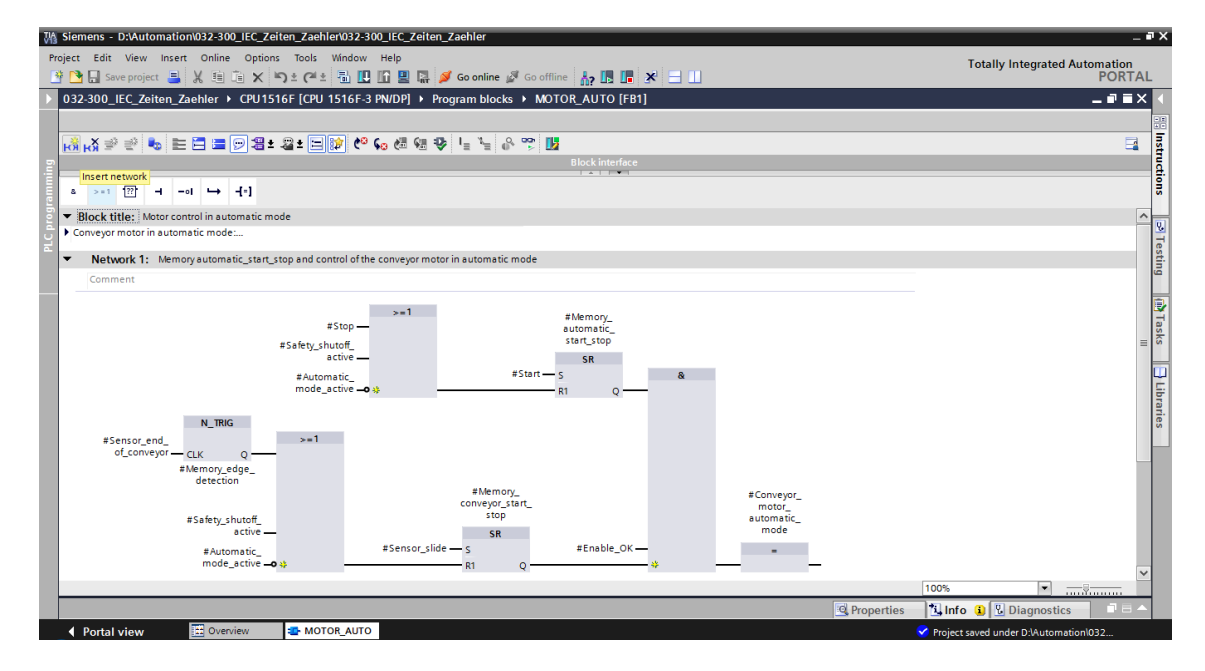

→ Agregue indicaciones descriptivas al comentario del bloque y el título del segmento de "Network 1 (Segmento 1)".

| 032-                                                                | 300_                                                                                  | IEC_Z                                                                                              | eiten                                                                       | _Zaeh                                                                                          | ler                                                                                       | CPL                                                                                     | 1516F [                                                                                                    | CPU 15'                                                                                                 | 16F-3                                                                                           | PN/D                                                                                       | )P] 🕨                                                                               | Prog                                                       | gram                                                  | blocks                                  | •         | MOTOR |
|---------------------------------------------------------------------|---------------------------------------------------------------------------------------|----------------------------------------------------------------------------------------------------|-----------------------------------------------------------------------------|------------------------------------------------------------------------------------------------|-------------------------------------------------------------------------------------------|-----------------------------------------------------------------------------------------|----------------------------------------------------------------------------------------------------|----------------------------------------------------------------------------------------------------|-------------------------------------------------------------------------------------------------|--------------------------------------------------------------------------------------------|-------------------------------------------------------------------------------------|------------------------------------------------------------|-------------------------------------------------------|-----------------------------------------|-----------|-------|
|                                                                     |                                                                                       |                                                                                                    |                                                                             |                                                                                                |                                                                                           |                                                                                         |                                                                                                    |                                                                                                    |                                                                                                 |                                                                                            |                                                                                     |                                                            |                                                       |                                         |           |       |
| юł                                                                  | <mark>∛</mark> ≣                                                                      | · 🗐                                                                                                | ₽_0                                                                         | e E                                                                                            |                                                                                           | 91                                                                                      | 🗄 ± 🔏 ±                                                                                                    | 3                                                                                                    | ¢0                                                                                              | <b>€</b> ⊖ ¢                                                                               | 3 (3                                                                                | ⊉                                                          | I <sub>≡</sub> `                                      | <sup>1</sup> ≣ 0°                       | <b>00</b> | 1     |
|                                                                     |                                                                                       |                                                                                                    |                                                                             |                                                                                                |                                                                                           |                                                                                         |                                                                                                    |                                                                                                    |                                                                                                 |                                                                                            |                                                                                     |                                                            | Block                                                 | interfac                                | e         |       |
| 8                                                                   | >=1                                                                                   | ·??                                                                                                | -                                                                           | -01                                                                                            | ↦                                                                                         | -[=]                                                                                    |                                                                                                    |                                                                                                    |                                                                                                 |                                                                                            |                                                                                     |                                                            |                                                       |                                         |           |       |
| ▼ B                                                                 | ock ti                                                                                | tle: I                                                                                             | Motor                                                                       | control                                                                                        | in au                                                                                     | tomati                                                                                  | c mode                                                                                                    |                                                                                                    |                                                                                                 |                                                                                            |                                                                                     |                                                            |                                                       |                                         |           |       |
| The<br>are<br>The<br>act<br>If N<br>Me<br>For<br>The<br>and<br>or i | bit M<br>not fu<br>bit M<br>ivated<br>lemory<br>reaso<br>refore<br>f reset<br>f the a | filled.<br>emory_<br>filled.<br>or if th<br>_autor<br>convey<br>ns of e<br>Memo<br>with a<br>utoma | _autor<br>_autor<br>le autor<br>or_sta<br>nergy<br>ry_cor<br>nega<br>tic mo | matic_s<br>matic_s<br>omatic_start_s<br>art_stop<br>efficier<br>nveyor_<br>tive ed<br>ode is n | start_s<br>start_s<br>mode<br>top is<br>o is se<br>o cy the<br>start_<br>ge at<br>o t act | top is<br>top is<br>is not<br>set, th<br>t the o<br>conve<br>stop is<br>Senso<br>ivated | set with th<br>activated<br>e enable c<br>utput Conv<br>eyor motor<br>s set if ther<br>(manual)<br>be assem | e input S<br>the input<br>(manual<br>condition<br>eyor_mo<br>should o<br>e is a pa<br>onveyor<br>mode). | itart, b<br>t Stop<br>l mode<br>s are g<br>otor_au<br>only ru<br>rt dete<br>or if th<br>ctly at | out only<br>or if th<br>e).<br>grante<br>utoma<br>n if a p<br>ected in<br>e safe<br>the er | yifthe<br>ne safe<br>d and<br>tic_mo<br>part is p<br>n front<br>ty shut<br>nd of th | ety shu<br>ode is<br>preser<br>of Ser<br>toff is<br>ne con | condi<br>toff is<br>activa<br>nt.<br>nsor_s<br>activa | tions<br>ted.<br>lide<br>ted<br>we need | 4         |       |
| an<br>For<br>and                                                    | additio<br>that p<br>d the n                                                          | onal tin<br>urpose<br>egativ                                                                       | ne unt<br>e we u<br>e edge                                                  | til we c<br>se an e<br>e detec                                                                 | an sto<br>extend<br>:tion.                                                                | p the r<br>led pul                                                                      | notor.<br>se timer ir                                                                                       | betwee                                                                                                  | n the S                                                                                         | Sensor                                                                                     | r_end_                                                                              | of_coi                                                     | nveyor                                                | r                                       |           |       |
| •                                                                   | Comn                                                                                  | vork 1<br>nent                                                                                     | Ov                                                                          | errun ti                                                                                       | me ei                                                                                     | nd of c                                                                                 | onveyor pu                                                                                                  | ise 2 sec                                                                                               | conds                                                                                           |                                                                                            |                                                                                     |                                                            |                                                       |                                         |           |       |

→ En el lado derecho de la ventana de programación encontrará las funciones de temporización en la lista de instrucciones. Busque en → Basic instructions (Instrucciones básicas) → Timer operations (Temporizadores) la función TP (Generate pulse (Generar impulso)) y cópiela mediante "arrastrar y soltar" a su Network 1 (Segmento 1) (aparecerá una línea verde y el puntero del ratón mostrará el símbolo +).

( $\rightarrow$  Instructions (Instrucciones)  $\rightarrow$  Basic instructions (Instrucciones básicas)  $\rightarrow$  Timer operations (Temporizadores)  $\rightarrow$  **Temporizadores**)

| 00_           | IEC_Zeiten_Zaehler 🕨 CPL                               | J1516F [CPU 1516        | F-3 PN/DP] 🕨  | Program block | s ▶ MOTO     | R_AUTO [FB1   | ] _ @ => | < Instr               | uction   | S           |         | 70       |
|---------------|--------------------------------------------------------|-------------------------|---------------|---------------|--------------|---------------|----------|-----------------------|----------|-------------|---------|----------|
|               |                                                        |                         |               |               |              |               |          | Opti                  | ons      |             |         |          |
| ði Íði        | í 🖈 👻 👟 🖿 🚍 🕼                                          | 🗩 🗶 ± 🚇 ± 🚍 🛙           | 🔉 🍋 📞 🛲       | 🖗 🥸 🛯 🗉 🦄     |              | 2             |          |                       |          |             | ių irit |          |
| MO            | TOR_AUTO                                               |                         |               |               |              |               |          | ✓ F.                  | avorite  | s           |         |          |
|               | Name                                                   | Data type               | Default value | Retain        | Accessible f | Visible in Se | tpoint C |                       |          | -           |         |          |
| -00           | <ul> <li>Input</li> </ul>                              |                         |               |               |              |               |          | N 8                   | >=1      | 1.55        | -01     | <b>→</b> |
| 2 🕣           | <ul> <li>Automatic_mode_act</li> </ul>                 | Bool                    | false         | Non-ret 💌     |              |               | A        |                       |          |             |         |          |
|               | <ul> <li>Start</li> </ul>                              | Bool                    | false         | Non-retain    |              |               | Pu       | 1 49                  |          |             |         |          |
| 4 <b>-</b> 00 | <ul> <li>Stop</li> </ul>                               | Bool                    | false         | Non-retain    |              | <b></b>       | Pu       |                       |          |             |         |          |
| 5 🕣           | - Enable_OK Bool false                                 |                         |               | Non-retain    |              |               | Al       | Al Resic instructions |          | _           |         |          |
| 5 🕣           | 🖬 = Safety_shutoff_active Bool false Non-retain 📃 📃 Sa |                         |               |               | Sa           | Name          | Name     |                       |          | Descri      |         |          |
| 7 🕣           | Sensor_slide                                           | Bool                    | false         | Non-retain    |              | <b></b>       | Se       |                       | Ceners   |             |         | Descri   |
| в 🕣           | Sensor_end_of_conve                                    | . Bool                  | false         | Non-retain    |              | <b></b>       | Se       | - 1 - 🚽               | Bit logi | , operation | -       |          |
| <             |                                                        |                         | 1111          |               |              |               | >        |                       | Timer    | nerations   | ,       |          |
|               |                                                        |                         |               |               |              |               |          |                       | TP       | perotions   |         | Gener    |
| 8 )           | >=1 1??? ⊣ -01 ↦                                       | -[=]                    |               |               |              |               |          |                       |          | 1           |         | Gener    |
| - Blo         | ck title: Motor control in auto                        | matic mode              |               |               |              |               |          | <b>`</b>              | TOF      |             |         | Gener    |
| Conv          | eyor motor in automatic mode:                          |                         |               |               |              |               |          | 1                     |          | IR          |         | Time     |
|               | •                                                      |                         |               |               |              |               |          |                       | 🗉 -(TF   | ]-          |         | Start p  |
| • •           | letwork 1: Overrun time end                            | d of conveyor pulse 2 s | econds        |               |              |               |          |                       | E -[TC   | DN]-        |         | Start o  |
| C             | omment                                                 |                         |               |               |              |               |          |                       | E -[TO   | 0F]-        |         | Start o  |
|               |                                                        |                         |               |               |              |               |          |                       | E -[TC   | NR]-        |         | Time     |
|               | 6                                                      |                         |               |               |              |               |          |                       | 🗉 -[R]   | 1-          |         | Reset t  |
|               |                                                        | E                       |               |               |              |               |          |                       | 🗉 -[P1   | 1-          |         | Load t   |
|               |                                                        |                         |               |               |              |               |          | ►                     | Leg      | acy         |         |          |

→ Para la función del temporizador es necesaria una memoria. En este caso, la memoria está disponible dentro del bloque de datos de instancia del bloque de función, sin crear un nuevo bloque de datos de instancia. Seleccione la opción → "Multiple instance" (Multiinstancia). Asigne un nombre a la multiinstancia y confirme con → "OK (Aceptar)" (→ Multiple instance (Multiinstancia) → IEC\_Timer\_overrun (Seguimiento\_temporizador\_IEC) → OK (Aceptar))

| Call options       |                                                                                                    |                                                                                                    | ×                                   |
|--------------------|----------------------------------------------------------------------------------------------------|----------------------------------------------------------------------------------------------------|-------------------------------------|
|                    | Multiple instance                                                                                                    | IFC Timer overrun                                                                                                    |                                     |
| Single<br>instance | The called function block s<br>block of the calling function<br>data block. This allows you<br>a single block and to get b<br>your program. | aves its data in the instance on block and not in its own inst<br>u to concentrate the instance of y with fewer instance data block | data<br>tance<br>data in<br>ocks in |
| Multi              | More                                                                                                    |                                                                                                    |                                     |
|                    |                                                                                                    | ОК Са                                                                                                    | incel                               |

→ Con ello se crea una estructura de variable del tipo "Static" adecuada para el temporizador TP en la descripción de interfaces.

| 2-30 | 0_1       | EC_7                                                                                                    | Zeiten                                  | _Zael             | hler≯                          | CPU1516             | F [CPU 1516F-3     | PN/DP] ▶         | Progr                                                                                                    | am bloc       | :ks ▶ M | OTOR_AUTO [FB1] 📃 🗎 🗖              |
|------|-----------|----------------------------------------------------------------------------------------------------|-----------------------------------------|-------------------|--------------------------------|---------------------|--------------------|------------------|----------------------------------------------------------------------------------------------------|---------------|---------|------------------------------------|
| ыă   | j,        | ₹¢                                                                                                    | B.                                      |                   | 3 📼                            | 💬 君 ± 🖇             | 2± 🖃 🗊 🥐           | <b>€</b> ∂ (# 9) | • 🕹                                                                                                    | I≡ <i>X</i> ≡ | 0° 00   |                                    |
| MOT  | TOF       | LAL                                                                                                    | то                                      |                   |                                |                     |                    |                  |                                                                                                    |               |         |                                    |
| N    | Nam       | e                                                                                                    |                                         |                   |                                | Data type           | Default value      | Retain           | Acces.                                                                                                    | Visibl.       | Setpo   | Comment                            |
|      | •         | <a< td=""><td>dd nev</td><td>V&gt;</td><td></td><td></td><td></td><td></td><td></td><td></td><td></td><td></td></a<> | dd nev                                  | V>                |                                |                     |                    |                  |                                                                                                    |               |         |                                    |
|      | • 5       | Static                                                                                                    |                                         |                   |                                |                     |                    |                  |                                                                                                    |               |         |                                    |
|      | •         | Me                                                                                                    | mory_                                   | autom             | atic_s.                        | Bool                | false              | Non-retain       |                                                                                                    | <b></b>       |         | Memory used for start/ stop autom  |
|      |           | Me                                                                                                    | mory_                                   | conve             | yor_st                         | Bool                | false              | Non-retain       | <ul> <li>Image: A second second s</li></ul> | <b></b>       |         | Memory used for start/ stop of con |
|      |           | Me                                                                                                    | mory_                                   | edge_             | detect.                        | Bool                | false              | Non-retain       |                                                                                                    | <b></b>       |         | Memory used for edge detection     |
|      | •         | IEC                                                                                                    | _Time                                   | r_over            | run                            | IEC_TIMER           |                    | Non-retain       |                                                                                                    | <b></b>       |         |                                    |
|      |           |                                                                                                    | ST                                      |                   |                                | Time                | T#Oms              | Non-retain       | <ul> <li>Image: A second second s</li></ul> | <b>V</b>      |         |                                    |
|      |           |                                                                                                    | PT                                      |                   |                                | Time                | T#Oms              | Non-retain       | <ul> <li>Image: A start of the start of the start of</li></ul>  | <b>V</b>      |         |                                    |
|      |           |                                                                                                    | ET                                      |                   |                                | Time                | T#Oms              | Non-retain       | <ul> <li>Image: A start of the start of the start of</li></ul>  | <b>V</b>      |         |                                    |
|      |           |                                                                                                    | RU                                      |                   |                                | Bool                | false              | Non-retain       |                                                                                                    |               |         |                                    |
|      |           |                                                                                                    | IN                                      |                   |                                | Bool                | false              | Non-retain       | <ul> <li>Image: A start of the start of the start of</li></ul>  | <b>V</b>      |         |                                    |
| <    |           |                                                                                                    |                                         |                   |                                |                     |                    |                  |                                                                                                    |               |         | >                                  |
| Bloc | =1<br>kti | ??<br>tle:                                                                                                    | <b>⊣</b><br>Motor                       | -•I               | ⊢<br>Iin aut                   | -[=]<br>comatic mod | e                  |                  |                                                                                                    |               |         |                                    |
| onve | yor       | moto<br>/ork                                                                                                    | rinau<br>I: Ov                          | tomati<br>errun 1 | ic mode                        | et                  | or pulse 2 seconds |                  |                                                                                                    |               |         |                                    |
| Co   | mm        | ent                                                                                                    |                                         |                   |                                | ,                   |                    |                  |                                                                                                    |               |         |                                    |
|      |           |                                                                                                    | ~~~~~~~~~~~~~~~~~~~~~~~~~~~~~~~~~~~~~~~ | #1                | EC_Tim<br>overru<br>TP<br>Time | er_<br>n            |                    |                  |                                                                                                    |               |         |                                    |

**Nota:** Solo se puede utilizar una multiinstancia en la programación dentro de un bloque de función, ya que es el único lugar donde existen variables estáticas.

→ Ahora, copie el parámetro de entrada #Sensor\_end\_of\_conveyor (Sensor\_fin\_cinta), mediante "arrastrar y soltar", a <??.?> antes del parámetro "IN" del temporizador TP, para que este se inicie al generarse un flanco positivo en la entrada de #Sensor\_end\_of\_conveyor (Sensor\_fin\_cinta). La mejor manera de seleccionar un parámetro en la descripción de interfaces es agarrarlo por el icono azul 
 (→ 
 Sensor\_end\_of\_conveyor (Sensor\_fin\_cinta))

| MO                  | то         | R_AUTO                 |                     |                       | . –          |      |             |        |       |        |       |                                   |     |
|---------------------|------------|------------------------|---------------------|-----------------------|--------------|------|-------------|--------|-------|--------|-------|-----------------------------------|-----|
|                     | Nar        | ne                     |                     |                       | Data t       | ype  | Default     | Retain | Acces | Visibl | Setpo | Comment                           |     |
| -                   | •          | Input                  |                     |                       |              |      |             |        |       |        |       |                                   |     |
|                     | •          | Automa                 | tic_mod             | le_active             | Bool         |      | false       | Non-r  |       |        |       | Automatic mode activated          |     |
|                     | •          | Start                  |                     |                       | Bool         |      | false       | Non-r  |       |        |       | Pushbutton automatic start        |     |
|                     | •          | Stop                   |                     |                       | Bool         |      | false       | Non-r  |       |        |       | Pushbutton automatic stop         |     |
|                     | 2          | Enable_                | OK                  |                       | Bool         |      | false       | Non-r  |       |        |       | All enable conditions OK          |     |
|                     | 2          | Satety_s               | nutoπ_a             | active                | Bool         |      | false       | Non-r  |       |        |       | Safety shutoff active e.g. emerge | ncy |
| -                   | ÷          | Sensor                 | end of              | conveyor              | Bool         |      | false       | NOTI-F |       |        |       | Sensor part at end of conveyor    |     |
|                     | •          | Output                 |                     | conveyor              | 5001         |      | ions c      | N      |       | -      |       | Sensor pareacena or conveyor      |     |
|                     | •          | InOut                  |                     |                       |              |      |             |        | Ä     | Ä      | Ä     |                                   |     |
|                     | •          | Static                 |                     |                       |              |      |             |        | Ē     | Ē      | Ā     |                                   |     |
| <                   |            |                        |                     |                       |              |      |             |        |       |        |       |                                   |     |
| Bloc                | >=1        | title: Moto            | –∘I<br>r contro     | in autom              | =]<br>atic m | ode  |             |        |       |        |       |                                   |     |
| Conve               | eyo<br>let | rmotorina<br>work 1: 0 | utomati<br>verrun t | c mode:<br>time end c | fconve       | eyor | pulse 2 sec | onds   |       |        |       |                                   |     |
| Comment #IEC_Timer_ |            |                        |                     |                       |              |      |             |        |       |        |       |                                   |     |

- $\rightarrow$  Introduzca la duración del impulso (2 segundos) antes del parámetro "PT".
  - $(\rightarrow 2s)$

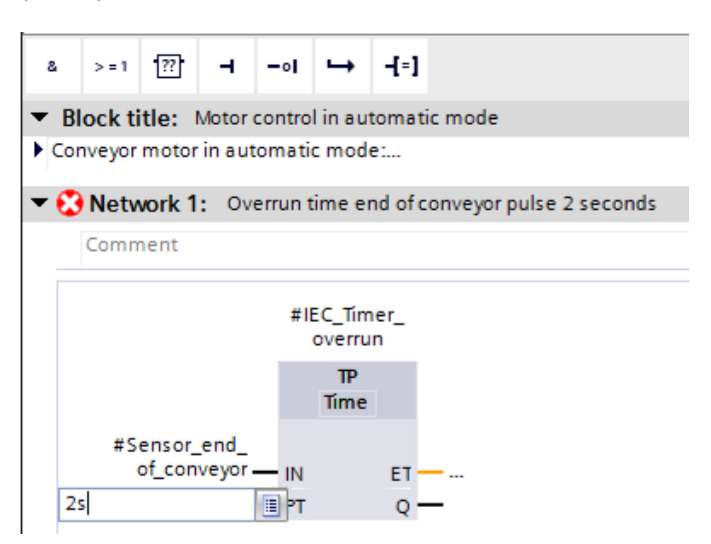

Libre utilización para centros de formación e I+D. © Siemens AG 2017. Todos los derechos reservados. SCE\_ES\_032-300 IEC-Timers and Counters\_S7-1500\_R1703.docx

→ La entrada 2s se convertirá automáticamente al formato de tiempo IEC adecuado para el temporizador IEC y se mostrará como constante "T#2s".

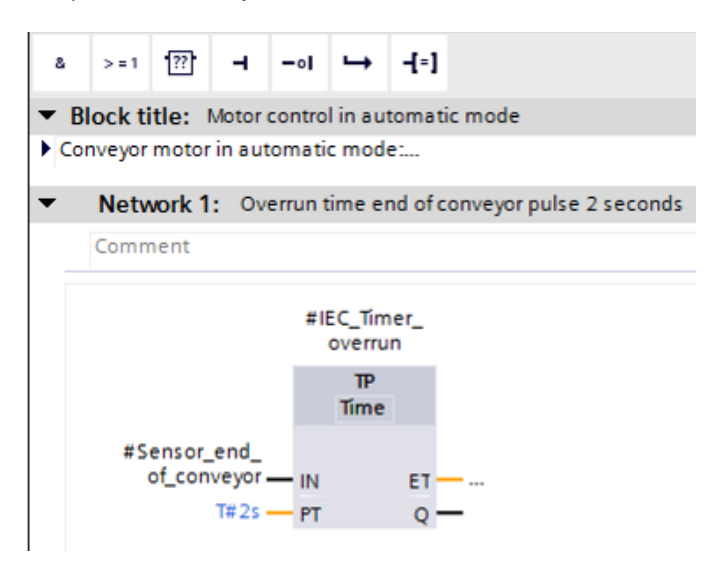

→ A continuación, copie desde la estructura de variable

"Posfuncionamiento\_temporizador\_IEC" la salida "Q" a la entrada "CLK" del flanco negativo "N\_TRIG" en el Segmento 2. Con ello se sustituye la variable Input #Sensor\_fin\_cinta que se encontraba allí y se detiene la cinta mediante un flanco negativo del impulso Posfuncionamiento\_temporizador\_CEI.

 $(\rightarrow Network \ 2 \ (Segmento \ 2) \rightarrow IEC_Timer_overrun \ (Seguimiento_temporizador_IEC) \rightarrow Q \rightarrow #Sensor_end_of_conveyor \ (Sensor_fin_cinta))$ 

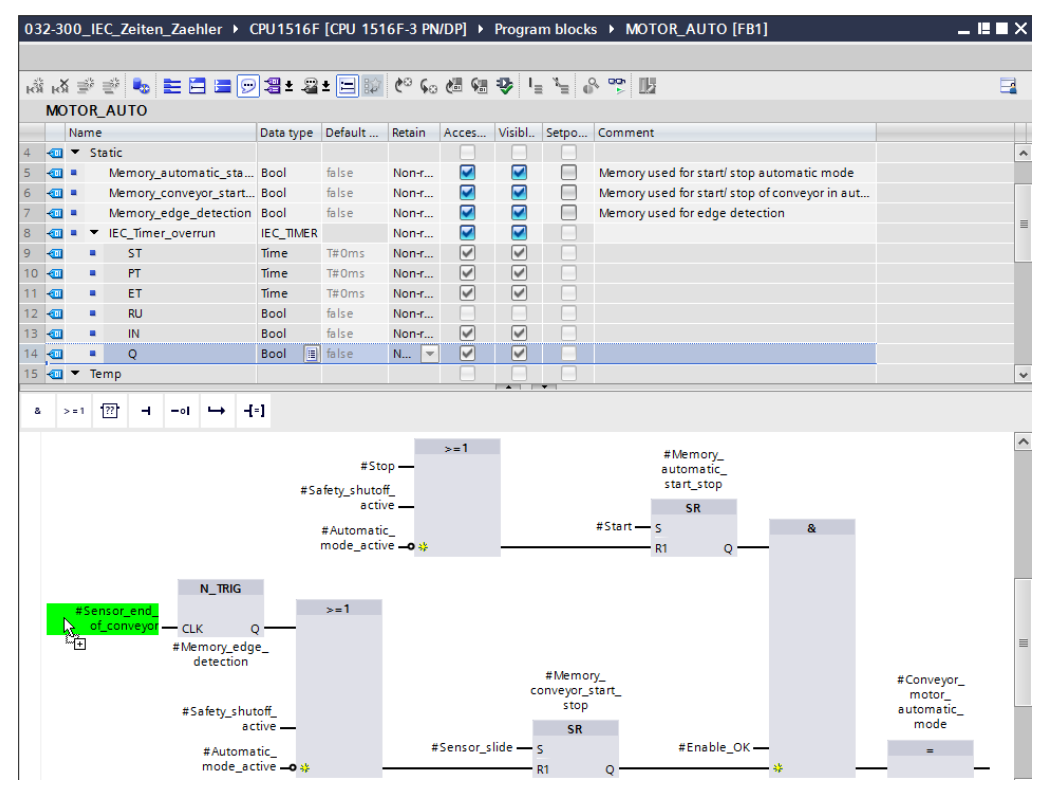

Libre utilización para centros de formación e I+D. © Siemens AG 2017. Todos los derechos reservados. SCE\_ES\_032-300 IEC-Timers and Counters\_S7-1500\_R1703.docx

→ No olvide hacer clic en Save project. A continuación se muestra el bloque de función "MOTOR\_AUTO" [FB1] de FUP con el temporizador.

| 032-30 | 0_IEC_Zeiten_Zaehler →                     | CPU1516F  | [CPU 15 | 16F-3 PN | /DP] 🕨    | Progra   | m block            | s 🕨 MOTOR_AUTO [FB1]                        | _ 7 = > |
|--------|--------------------------------------------|-----------|---------|----------|-----------|----------|--------------------|---------------------------------------------|---------|
|        |                                            |           |         |          |           |          |                    |                                             |         |
| ы к    | 👻 👻 👟 🖿 🚍 👳                                | 🤊 📲 ± 🚇   | ± 🖃 😥   | ¢® 😡     | <b>(3</b> | 🥸 I,     | ∎ <sup>x</sup> ≡ d | n an In                                     |         |
| MO     | TOR_AUTO                                   |           |         |          |           |          |                    |                                             |         |
|        | Name                                       | Data type | Default | Retain   | Acces     | Visibl   | Setpo              | Comment                                     |         |
|        | <ul> <li>Input</li> </ul>                  |           |         |          |           |          |                    |                                             |         |
| 2 🕣    | <ul> <li>Automatic_mode_active</li> </ul>  | Bool      | false   | Non-r    |           |          |                    | Automatic mode activated                    |         |
|        | <ul> <li>Start</li> </ul>                  | Bool      | false   | Non-r    |           |          |                    | Pushbutton automatic start                  |         |
| -      | <ul> <li>Stop</li> </ul>                   | Bool      | false   | Non-r    |           | <b></b>  |                    | Pushbutton automatic stop                   |         |
| -00    | <ul> <li>Enable_OK</li> </ul>              | Bool      | false   | Non-r    |           |          |                    | All enable conditions OK                    |         |
| i 🕣    | <ul> <li>Safety_shutoff_active</li> </ul>  | Bool      | false   | Non-r    |           |          |                    | Safety shutoff active e.g. emergency stop o |         |
|        | Sensor_slide                               | Bool      | false   | Non-r    |           | <b></b>  |                    | Sensor part at slide                        |         |
| -      | Sensor_end_of_conveyo                      | r Bool    | false   | Non-r    |           |          |                    | Sensor part at end of conveyor              |         |
|        | <ul> <li>Output</li> </ul>                 |           |         |          |           |          |                    |                                             |         |
| 0 🕣    | Conveyor_motor_auto                        | Bool      | false   | Non-r    |           |          |                    | Control of the conveyor motor in automati   |         |
| 1 📶    | InOut                                      |           |         |          |           |          |                    |                                             |         |
| 2 📶    | <ul> <li>Static</li> </ul>                 |           |         |          |           |          |                    |                                             |         |
| з 🕣    | <ul> <li>Memory_automatic_sta</li> </ul>   | . Bool    | false   | Non-r    |           |          |                    | Memory used for start/ stop automatic mode  |         |
| 4 📶    | <ul> <li>Memory_conveyor_start.</li> </ul> | Bool      | false   | Non-r    |           |          |                    | Memory used for start/ stop of conveyor in  |         |
| 5 🕣    | <ul> <li>Memory_edge_detection</li> </ul>  | Bool      | false   | Non-r    |           |          |                    | Memory used for edge detection              |         |
| 6 📶    | <ul> <li>IEC_Timer_overrun</li> </ul>      | IEC_TIMER |         | Non-r    |           |          |                    |                                             |         |
| 7 📶    | ST                                         | Time      | T#0ms   | Non-r    | <b>V</b>  | <b>V</b> |                    |                                             |         |
| 8 🕣    | <ul> <li>PT</li> </ul>                     | Time      | T#0ms   | Non-r    | <b>V</b>  | <b>V</b> |                    |                                             |         |
| 9 📶    | <ul> <li>ET</li> </ul>                     | Time      | T#0ms   | Non-r    | <b>V</b>  | <b>V</b> |                    |                                             |         |
| 20 🕣   | RU RU                                      | Bool      | false   | Non-r    |           |          |                    |                                             |         |
| 21 🕣   | = IN                                       | Bool      | false   | Non-r    | <b>V</b>  | <b>V</b> |                    |                                             |         |
| 2 🕣    | • Q                                        | Bool 🔳    | false   | N 💌      | <b>V</b>  |          |                    |                                             |         |
| 23 📶   | <ul> <li>Temp</li> </ul>                   |           |         |          |           |          |                    |                                             |         |

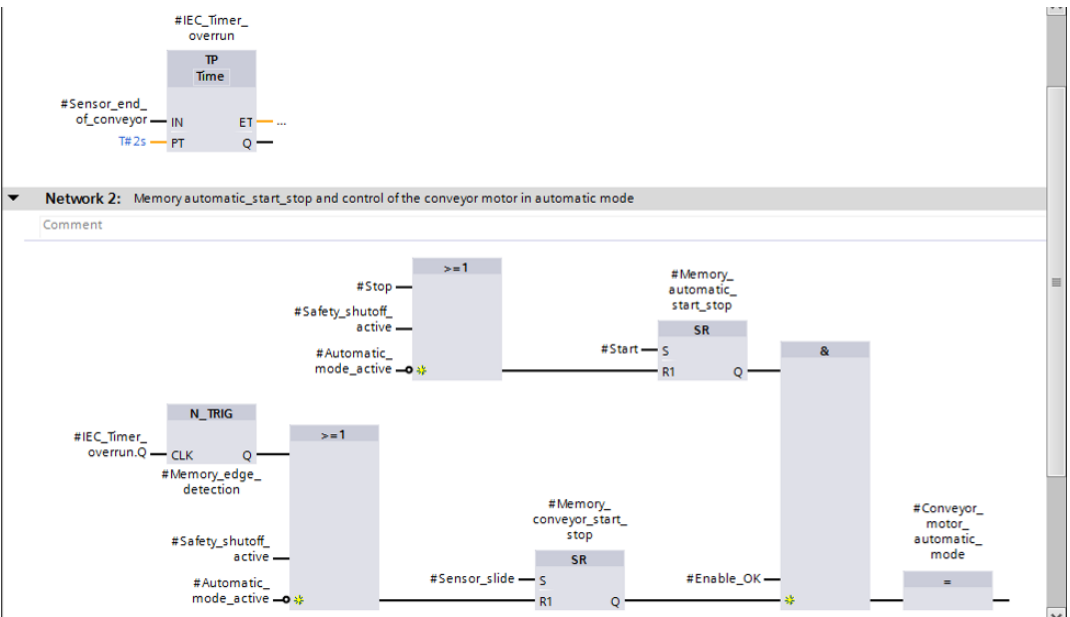

# 7.3 Actualización de la llamada del bloque en el bloque de organización

→ Abra el bloque de organización "Main [OB1]" haciendo doble clic.

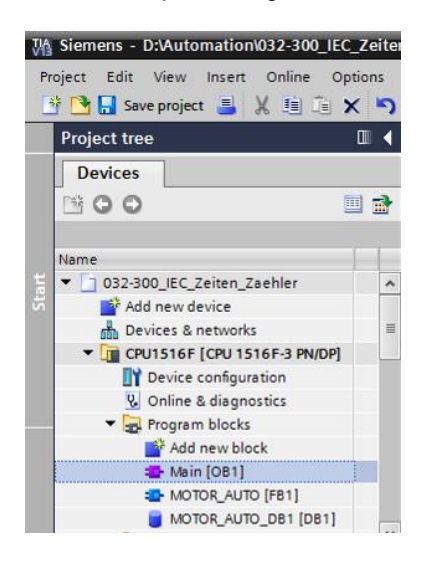

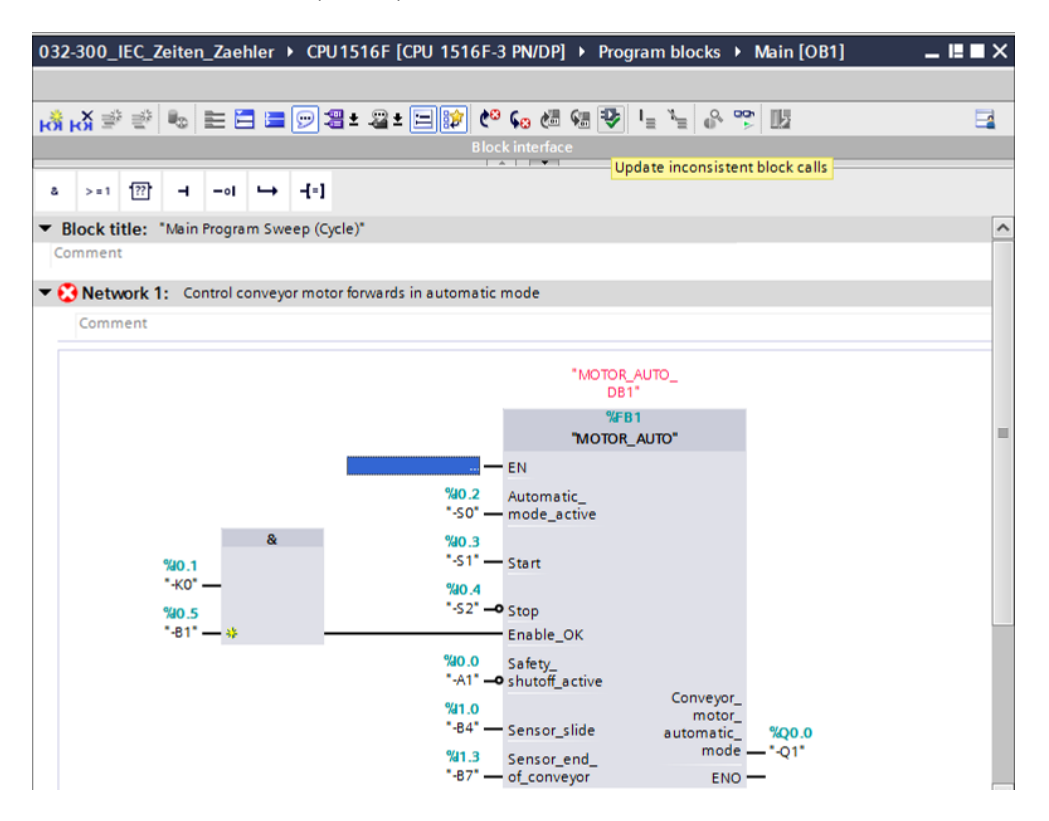

"MOTOR\_AUTO\_DB1" ( $\rightarrow$  P)

Libre utilización para centros de formación e I+D. © Siemens AG 2017. Todos los derechos reservados. SCE\_ES\_032-300 IEC-Timers and Counters\_S7-1500\_R1703.docx

#### 7.4 Almacenamiento y compilación del programa

→ Para guardar el proyecto, seleccione en el menú el botón Save project. Para compilar todos los bloques, haga clic en la carpeta "Program blocks (Bloques de programa)" y seleccione en el menú el icono de compilación. (→ Save project → Program blocks

(Bloques de programa)  $\rightarrow$ 

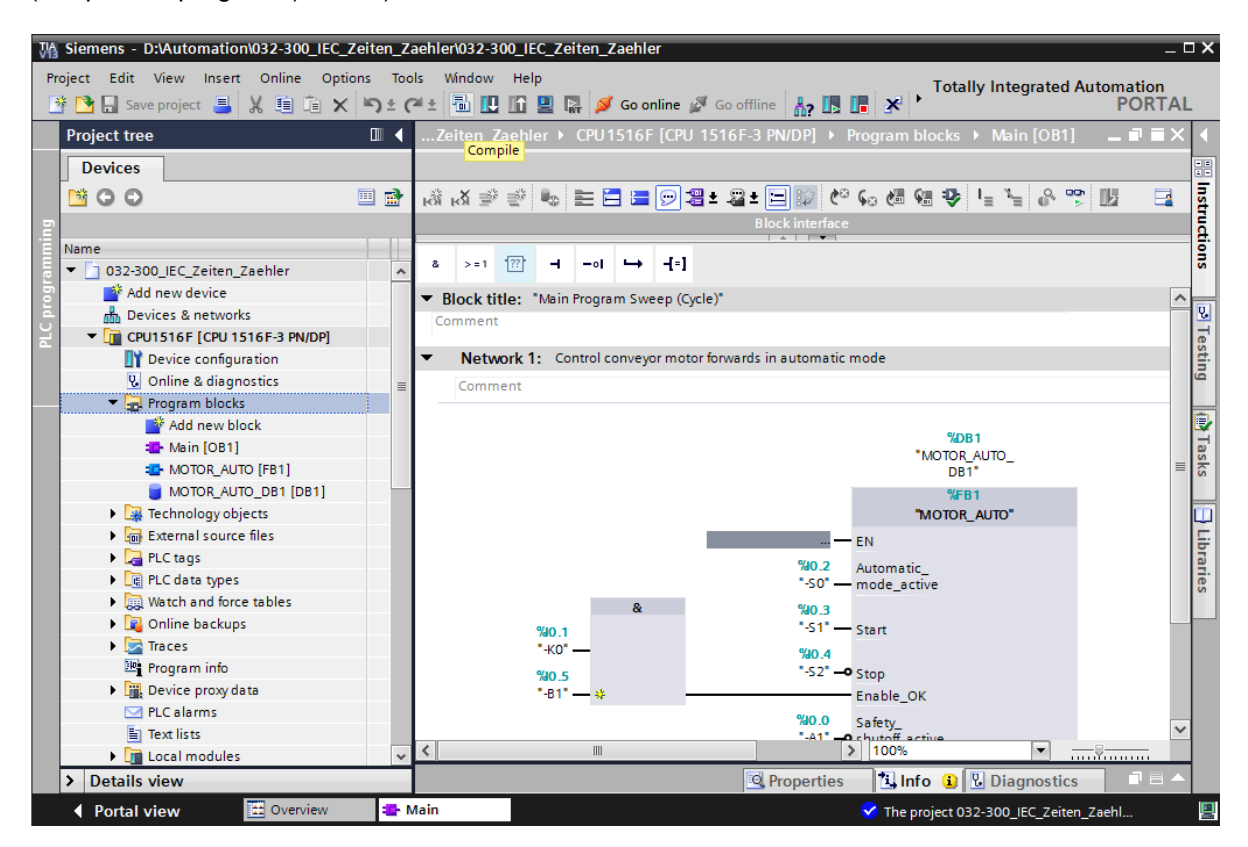

→ A continuación se mostrarán, en la pestaña "Info (Información)" "Compile (Compilar)", los bloques que se han podido compilar correctamente.

|                                    |                                              | Q Properties | 🔄 🗓 Info ( | i) 🔽 Diag | nostics    |  |
|------------------------------------|----------------------------------------------|--------------|------------|-----------|------------|--|
| General (i) Cross-referen          | ces Compile Syntax                           |              |            |           |            |  |
| Show all messages                  |                                              |              |            |           |            |  |
| Compiling completed (errors: 0; w  | arnings: 0)                                  |              |            |           |            |  |
| ! Path                             | Description                                  | Go to ?      | Errors     | Warnings  | Time       |  |
| ✓ ▼ CPU1516F                       |                                              | 7            | 0          | 0         | 6:47:14 AM |  |
| <ul> <li>Program blocks</li> </ul> |                                              | 7            | 0          | 0         | 6:47:14 AM |  |
| MOTOR_AUTO (FB1)                   | Block was successfully compiled.             | × .          |            |           | 6:47:14 AM |  |
| Main (OB1)                         | Block was successfully compiled.             | × .          |            |           | 6:47:14 AM |  |
| <b>O</b>                           | Compiling completed (errors: 0; warnings: 0) |              |            |           | 6:47:14 AM |  |
|                                    |                                              |              |            |           |            |  |

### 7.5 Carga del programa

 → Una vez realizada la compilación correctamente, puede cargar el controlador completo, incluida la configuración hardware, con el programa que ha creado, del modo descrito en los módulos anteriores. (→ □□)

| Wê   | Siemens - D:\Automation\032-300_IEC_Zeite | n_Zaehler\032-300_IEC_Zeiten_Zaehler                                                      | _ # X                         |
|------|-------------------------------------------|-------------------------------------------------------------------------------------------|-------------------------------|
| P    | roject Edit View Insert Online Options    | Tools Window Help                                                                         | Totally Integrated Automation |
|      | 🕴 🎦 🔚 Save project 昌 🐰 💷 🖆 🗙 🍤            | 🛨 (🕂 🗄 🔝 📅 🖳 🚰 🕼 oonline 🦨 Go onfline 🛔 🖪 🖪 🔐 🛠 🚽 🔢                                       | PORTAL                        |
|      | Project tree                              | 032-300_IEC_Download to device CPU1516F [CPU 1516F-3 PN/DP] > Program blocks > Main [OB1] | _ = = × 4                     |
|      | Devices                                   |                                                                                           |                               |
|      |                                           |                                                                                           |                               |
|      |                                           | NA NA 24 21 10 10 10 10 10 10 10 10 10 10 10 10 10                                        |                               |
| l in | `                                         | Block interface                                                                           | ā.                            |
|      | Name                                      | a >=1 122                                                                                 | 9.0                           |
| Ē    | O32-300_IEC_Zeiten_Zaehler                |                                                                                           |                               |
| E.   | Add new device                            | Network 1: Control conveyor motor forwards in automatic mode                              | <u>^</u>                      |
| 2    |                                           | Comment                                                                                   |                               |
| E    | Device configuration                      |                                                                                           | est.                          |
|      | Q Online & diagnostics                    | %DB 1                                                                                     | ng .                          |
|      | Program blocks                            | "MOTOR_AUTO_                                                                              |                               |
|      | Add new block                             | DBI                                                                                       |                               |
|      | Main [OB1]                                | THE AUTO"                                                                                 | T a                           |
|      | MOTOR_AUTO [FB1]                          | motor_boto                                                                                | sks                           |
|      | MOTOR_AUTO_DB1 [DB1]                      | EN EN                                                                                     | =                             |
|      | Technology objects                        | 740.2 Automatic_                                                                          |                               |
|      | External source files                     | 8 90 3                                                                                    |                               |
|      | PLC tags                                  | 940.1 *51* - Start                                                                        | rar                           |
|      | PLC data types                            | 180.1<br>"-KO" — 940.4                                                                    | les                           |
|      | Watch and force tables                    | %40.5 "-52" → Stop                                                                        |                               |
|      | Online backups                            | "-81" — # Enable_OK                                                                       |                               |
|      | Traces                                    | %40.0 Safety                                                                              |                               |
|      | Program Into                              | "-A1" —• shutoff_active                                                                   |                               |
|      | PI Calarmo                                | %1.0 Conveyor_                                                                            |                               |
|      | En Text lists                             | "-84" — Sensor_slide automatic_ %Q0.0                                                     |                               |
|      | Local modules                             | %11.3 Sensor_end_ mode                                                                    |                               |
|      | Common data                               | -B7 — of_conveyor ENO —                                                                   | ~                             |
|      | Documentation settings                    | 100%                                                                                      | 6                             |
|      | > Details view                            | Properties 14.1                                                                           | Info 🗓 🗓 Diagnostics 📰 🗖 🛋 🔺  |
|      | Portal view     Overview                  | 🗗 Main 😪 Proj                                                                             | iject closed.                 |

### 7.6 Visualización de los bloques de programa

→ Para observar el programa cargado, debe estar abierto el bloque deseado. A

continuación, haciendo clic en el icono 🖭 se activa/desactiva la visualización.

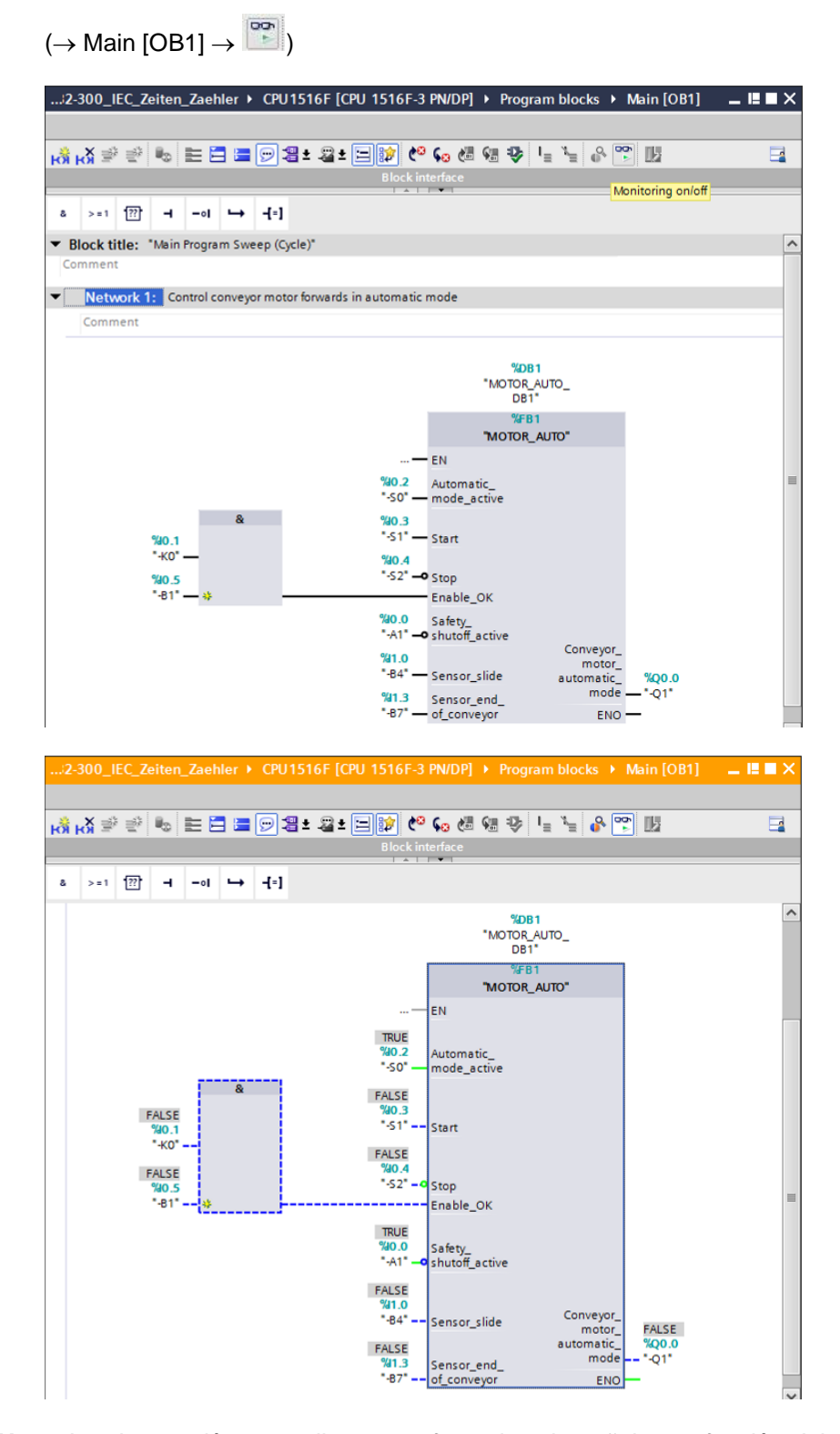

**Nota:** La observación se realiza con referencia a la señal y en función del controlador. Los estados lógicos de los bornes se indican mediante TRUE y FALSE.

→ Para abrir y observar el bloque de función "MOTOR\_AUTO" [FB1] llamado en el bloque de organización "Main [OB1]" y así visualizar el código del programa en el bloque de función con el temporizador TP, selecciónelo directamente tras hacer clic en él con el botón derecho del ratón.

 $(\rightarrow$  "MOTOR\_AUTO" [FB1]  $\rightarrow$  Open and monitor (Abrir y observar))

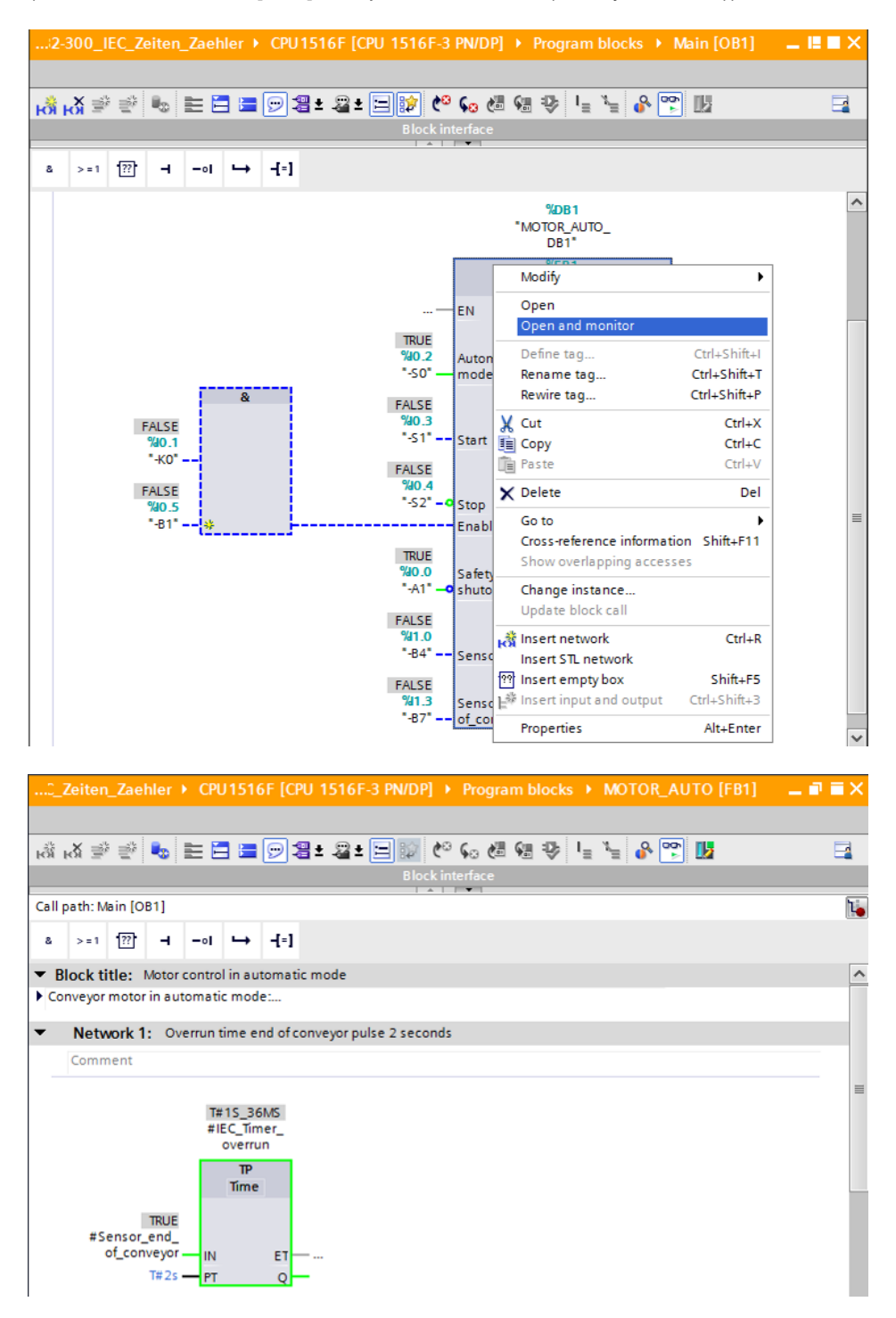

**Nota:** La observación se realiza con referencia a la función y dependiendo del controlador. La activación de los sensores y el estado de la instalación se indican mediante TRUE y FALSE.

### 7.7 Archivación del proyecto

→ Para finalizar vamos a archivar el proyecto completo. Seleccione en el menú → "Project (Proyecto)" la opción → "Archive ... (Archivar...)". Seleccione la carpeta en la que desee archivar el proyecto y guárdelo con el tipo de archivo "TIA Portal project archives (Archivos de proyecto del TIA Portal)". (→ Project (Proyecto) → Archive (Archivar) → TIA Portal project archives (Archivos de proyecto del TIA Portal) → 032-300 IEC Timers and Counters.... → Save (Guardar))

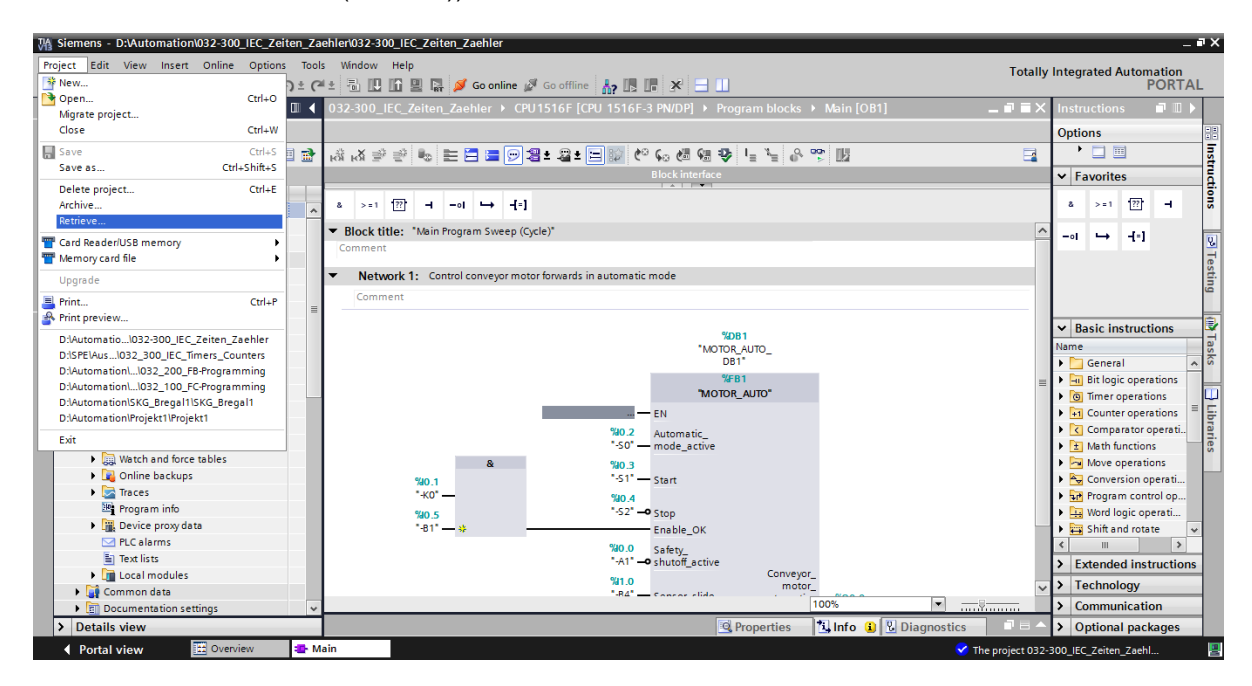

# 8 Lista de comprobación

| N.º | Descripción                                                                                                    | Comprobado |
|-----|----------------------------------------------------------------------------------------------------|------------|
| 1   | Compilación correcta y sin avisos de error                                                                                                    |            |
| 2   | Carga correcta y sin avisos de error                                                                                                    |            |
| 3   | Conectar la instalación (-K0 = 1)<br>Cilindro introducido/respuesta activada (-B1 = 1)<br>Parada de emergencia (-A1 = 1) no activada<br>Modo de operación AUTOMÁTICO (-S0 = 1)<br>Pulsador de parada automática no accionado (-S2 = 1)<br>Accionar brevemente el pulsador de arranque automático<br>(-S1 = 1),<br>Sensor deslizador ocupado, activado (-B4 = 1),<br>luego se conecta el motor cinta hacia delante, velocidad fija<br>(-Q1 = 1) y permanece conectado. |            |
| 4   | Sensor de fin de cinta, activado (-B7 = 1) $\rightarrow$ -Q1 = 0 (al cabo de 2 segundos                                                                                                    |            |
| 5   | Accionar brevemente el pulsador Parada automática $(-S2 = 0) \rightarrow -Q1 = 0$                                                                                                    |            |
| 6   | Activar PARADA DE EMERGENCIA (-A1 = 0) $\rightarrow$ -Q1 = 0                                                                                                    |            |
| 7   | Modo de operación manual (-S0 = 0) $\rightarrow$ -Q1 = 0                                                                                                    |            |
| 8   | Desconectar la instalación (-K0 = 0) $\rightarrow$ -Q1 = 0                                                                                                    |            |
| 9   | Cilindro no introducido (-B1 = 0) $\rightarrow$ -Q1 = 0                                                                                                    |            |
| 10  | Proyecto archivado correctamente                                                                                                    |            |

# 9 Ejercicio

### 9.1 Tarea planteada: ejercicio

En este ejercicio se añadirá un contador IEC al bloque de función MOTOR\_AUTO [FB1]. El bloque de función ampliado se planificará, programará y probará.

El almacén para plástico solo puede alojar 5 piezas, y por ello se cuentan las piezas al final de la cinta.

Cuando hay 5 piezas depositadas en el almacén, se detendrá el funcionamiento automático.

Tras vaciarse el almacén, se reanuda el funcionamiento automático con un nuevo comando Start (Arranque) y se reinicia el contador.

### 9.2 Planificación

Ahora, planifique de forma autónoma la implementación de la tarea.

**Nota:** Encontrará información acerca del uso de contadores IEC en SIMATIC S7-1500 en la Ayuda en pantalla.

### 9.3 Lista de comprobación: ejercicio

| N.º | Descripción                                                                                                    | Comprobado |
|-----|----------------------------------------------------------------------------------------------------|------------|
| 1   | Compilación correcta y sin avisos de error                                                                                                    |            |
| 2   | Carga correcta y sin avisos de error                                                                                                    |            |
| 3   | Conectar la instalación (-K0 = 1)<br>Cilindro introducido/respuesta activada (-B1 = 1)<br>Parada de emergencia (-A1 = 1) no activada<br>Modo de operación AUTOMÁTICO (-S0 = 1)<br>Pulsador de parada automática no accionado (-S2 = 1)<br>Accionar brevemente el pulsador de arranque automático<br>(-S1 = 1),<br>Sensor deslizador ocupado, activado (-B4 = 1),<br>luego se conecta el motor cinta hacia delante, velocidad fija<br>(-Q1 = 1) y permanece conectado. |            |
| 4   | Sensor de fin de cinta, activado (-B7 = 1) $\rightarrow$ -Q1 = 0 (al cabo de 2 segundos                                                                                                    |            |
| 5   | Accionar brevemente el pulsador Parada automática $(-S2 = 0) \rightarrow -Q1 = 0$                                                                                                    |            |
| 6   | Activar PARADA DE EMERGENCIA (-A1 = 0) $\rightarrow$ -Q1 = 0                                                                                                    |            |
| 7   | Modo de operación manual (-S0 = 0) $\rightarrow$ -Q1 = 0                                                                                                    |            |
| 8   | Desconectar la instalación (-K0 = 0) $\rightarrow$ -Q1 = 0                                                                                                    |            |
| 9   | Cilindro no introducido (-B1 = 0) $\rightarrow$ -Q1 = 0                                                                                                    |            |
| 10  | 5.ª pieza en el almacén → -Q1 = 0                                                                                                    |            |
| 11  | Proyecto archivado correctamente                                                                                                    |            |

# 10Información adicional

Con fines orientativos, se ofrece también información adicional para la puesta en práctica y la profundización, como, p. ej.: Getting Started (primeros pasos), vídeos, tutoriales, aplicaciones, manuales, guías de programación y versiones de prueba del software y el firmware, todo ello en el siguiente enlace:

www.siemens.com/sce/s7-1500